# LOGOTIPO DO CLIENTE

# SOLUÇÃO OOBJ NF-E

# MANUAL DE INSTALAÇÃO

Versão 6 - Setembro/2009

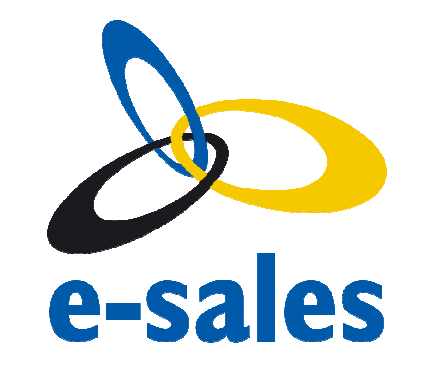

Simplificando processos, Dinamizando negócios

E-Sales Soluções de integração Avenida França, 1162 – Porto Alegre, RS Fone: (51) 3325-8100 <u>http://www.</u>esales.com.br

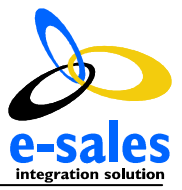

## SUMÁRIO

| 1 INTRODUÇÃO                               | 2               |
|--------------------------------------------|-----------------|
| 1.1 Objetivos                              | 2               |
| 1.2 Referências                            |                 |
|                                            |                 |
| 2 INSTALAÇÃO DO SISTEMA IN HOUSE           |                 |
| 2.1 Instalando a JRE                       | 2               |
| 2.2 Verificando a conexão de internet      |                 |
| 2.3 Executando o instalador                |                 |
| 2.3.1 Iniciando o instalador               |                 |
| 2.3.2 Selecionando pacotes para instalaçã  |                 |
| 2.3.3 Selecionando diretório da aplicação. |                 |
| 2.3.4 Indicando a porta para serviços veb  |                 |
| 2.3.5 Configurando o acesso ao banco de    | dados4          |
| 2.3.6 Processando as informações           |                 |
|                                            |                 |
| 3 DESINSTALAÇÃO DO APLICATIVO              | 5               |
| 3                                          |                 |
| 4 CONFIGURAÇÃO DA APLICAÇÃO                | 5               |
| 4.1 O arquivo CONFIG_MOTOR                 | 5               |
| 4.1.1 Internacionalizador                  | 5               |
| 4.1.2 Impressão                            |                 |
| 4.2 Habilitando serviços                   |                 |
| 4.3 Cadastro de Empresas                   |                 |
|                                            |                 |
| 5 CRIAÇÃO, BACKUP E RESTAURAÇÃO DO         | BANCO DE DADOS8 |
| 5.1 Criação do Banco de Dados              | 8               |
| 5.2 Restauração do Banco de Dados          |                 |
| 5.3 Backup do Banco de Dados               |                 |
| -                                          |                 |
| 6 VERSÕES DO DOCUMENTO                     | 9               |
|                                            |                 |
| 7 ANEXO I                                  | 1               |

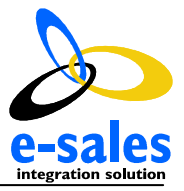

# 1 INTRODUÇÃO

### 1.1 Objetivos

Este manual de instalação tem por objetivo descrever, de forma clara e objetiva, o processo de instalação e configuração do Sistema de Notas Fiscais Eletrônicas Oobj (Oobj-NFE).

É importante salientar que esta versão do manual se compromete a detalhar o processo de instalação da ferramenta Oobj-NFE no Sistema Operacional Windows. Uma outra observação importante a ser feita é que as ferramentas Apache/Tomcat e PostgreSQL deverão ser instaladas apenas no computador onde também será colocado o Módulo Central do sistema Oobj-NFE. Porém a JRE deverá estar presente tanto na máquina onde estiver instalado o Módulo Central quanto naquelas onde estarão instalados os Módulos Periféricos do sistema Oobj-NFE.

### 1.2 Referências

#### Tabela 1 – Documentos Referenciados

| Documento                                          | Data Criação         | Fonte de Origem |
|----------------------------------------------------|----------------------|-----------------|
| [1] http://java.sun.com/j2se/desktopjava/jre/      | acesso setembro/2009 |                 |
| [3] http://java.sun.com/javase/downloads/index.jsp | acesso setembro/2009 |                 |
| [4] http://pt.wikipedia.org/wiki/Proxy             | acesso setembro/2009 |                 |

# 2 INSTALAÇÃO DO SISTEMA IN HOUSE

Esta seção será destinada a descrição dos passos necessários para que sejam efetuadas as instalações das ferramentas que deverão dar suporte ao Oobj-NFE. O tópico seguinte irá descrever a instalação da JRE do Java.

### 2.1 Instalando a JRE

Antes de iniciar a instalação do sistema E-Sales Oobj, é necessário verificar se a máquina possui a última versão do sistema Java instalado. Para tanto, clique no menu Iniciar comando Executar e digite o comando cmd. Esse comando abre o prompt de comando do Windows, dentro desse prompt digite o seguinte comando: java –version e aperte a tecla Enter.

Para que o sistema funcione adequadamente é necessário a versão 6 ou superior do aplicativo Java.

Caso a máquina não tenha o referido sistema instalado ou seja de uma versão antiga, abra o seu navegador e digite o endereço: java.com, logo que entrar na página, clique no link "Faça o download do Java agora" e siga as instruções do site.

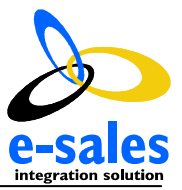

#### 2.2 Verificando a conexão de internet

Para que o aplicativo funcione adequadamente é imprescindível que a máquina onde estamos instalando o sistema, esteja com total acesso à internet.

#### 2.3 Executando o instalador

Após a instalação da máquina virtual Java, iremos executar o instalador da solução Oobj-Nfe. Esse instalador pode ser encontrado no endereço http://oobj.info/Builds/Instalador/. Existem duas formas de fazê-lo: dando um duplo clique no arquivo instalador-oobj-nfe-data\_release.jar, ou, no prompt do DOS, digitar a seguinte linha de comando : Java –jar instalador-oobj-nfe-data\_release.jar <enter>.

#### 2.3.1 Iniciando o instalador

Ao clicar para abrir o instalador, aparecerá uma tela de boas vindas e informações do instalador. Clique no botão de próximo para ir para a próxima tela.

#### 2.3.2 Selecionando pacotes para instalação

A próxima tela se refere à escolha dos pacotes para instalação, por padrão aparecerão todos marcados.

Para uma primeira instalação, recomenda-se marcar todas as opções, que são na ordem:

- Tomcat: servidor web que dá suporte às páginas de visualização de documentos;
- PostgreSQL: Servidor de banco de dados onde serão armazenados os documentos;
- Motor: Sistema Oobj-Nfe

Em uma atualização de sistema pode ser desmarcado a opção de "Instalar PostgresSQL".

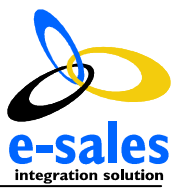

#### 2.3.3 Selecionando diretório da aplicação

Nessa tela escolhe-se o diretório onde a aplicação será instalada. Recomenda-se deixar o diretório padrão.

#### 2.3.4 Indicando a porta para serviços web

Nessa tela iremos configurar a porta web que será utilizada pelo sistema. Normalmente utilizamos uma porta que evite conflitos com outros aplicativos (por exemplo, a porta 80). Por padrão recomenda-se a utilização do número 8080, mas em caso de conflitos podem ser utilizados – 9090, 8088, etc. O valor colocado aqui irá influenciar no acesso aos painéis de documentos. Na configuração utilizada acima, o acesso ao módulo central no servidor será feita em:

http://localhost:8080/oobj-nfe-impressao

Nas máquinas cliente o acesso será feito por:

http://<número IP do servidor>:8080/oobj-nfe-impressao

Importante verificar se a referida porta está liberada internamente nas máquinas cliente para acessar o servidor.

#### 2.3.5 Configurando o acesso ao banco de dados

Nessa tela configuramos o banco de dados Postgres para o funcionamento da aplicação. A configuração se resume em definir uma senha. O usuário para o banco de dados padrão é postgres e a senha é oobj.postgres. É recomendado utilizar o usuário e a senha padrão, salvo os casos em que o postgreSQL já esteja instalado na máquina, caso isso ocorra, colocar a senha e confirmá-la nessa tela. Ao clicar em próximo, temos o início do processo de instalação.

#### 2.3.6 Processando as informações

Nessa tela o instalador irá configurar todas as informações realizadas nas etapas anteriores. O primeiro passo é ele "setar" a variável de ambiente JAVA\_HOME e remover o serviço do Tomcat caso já esteja instalado. Nesse momento, caso não exista o Tomcat instalado, o sistema enviará uma mensagem de erro, Basta clicar no botão para dar continuidade ao processo.

Após essas etapas a instalação está encerrada.

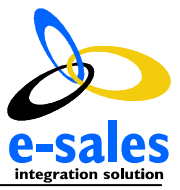

# **3 DESINSTALAÇÃO DO APLICATIVO**

Para desinstalar o aplicativo, seguir os seguintes passos:

- Executar o aplicativo Uninstaller.jar dentro da pasta C:\E-Sales\Oobj-NFE\Uninstaller
- Remover os serviços previamente instalados da aplicação. Para tanto digitar no prompt do DOS :
  - Sc delete tomcat6
  - > Sc delete joram
  - > Sc delete oobj-motor

Deletar as pastas restantes

# 4 CONFIGURAÇÃO DA APLICAÇÃO

### 4.1 O arquivo CONFIG\_MOTOR

Após o processo de instalação é necessário configurar o arquivo CONFIG-MOTOR, localizado no diretório de <diretório instalação>\motor\conf\config-motor.xml, nas seguintes tags:

- <internalizador>
- <impressão>

#### 4.1.1 Internacionalizador

Configurar nas partes em vermelho:

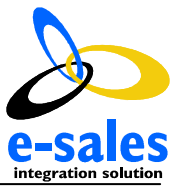

</receptor> </internalizador>

#### 4.1.2 Impressão

Configurar as partes em vermelho:

```
<impressora>
     Configurar o nome da impressora onde sairão as Danfes
      <imp tipo="normal" nome="PDFCreator" copias="0"/>
      <imp tipo=" ontingência" nome="PDFCreator"/>
     Indicar o caminho dos relatórios base para Danfe (deixar padrão)
     Indicar o local do logotipo padrão (para sair na Danfe) em logoPadrao
      <dame dame="C:/Oobj/oobj-nfe/danfe.jasper"</pre>
           subdame="C:/Oobj/oobj-nfe/subdanfeprodutos.jasper"
           logoPadrao="C:/Oobj/oobj-nfe/default_image.jpg"
           dirLogos="C:/Oobj/oobj-nfe/default_image.jpg"
           pastaPdf="c:/Temp/DANFE"/>
      <filas>
           Cnpj que será usado para imprimir (colocar igual do
           internalizador)
            <fila selector="cnpjEmit = `08345516004102'"/>
      </filas>
</impressora>
```

Para ver o arquivo completo, consulte o anexo I.

#### 4.2 Habilitando serviços

O processo de instalação da ferramenta, cria 3 serviços distintos, a saber:

- Apache tomcat: Serviço responsável pelo provimento dos sites da aplicação
- Joram JMS: Serviço que gerencia filas de notas fiscais
- OOBJ-Nfe Motor de serviços: Aplicativo que processa os documentos

Para que o sistema processe notas fiscais é necessário que os serviços de "Oobj-NFE" e "JORAM JMS" estejam com o status "Iniciado".

Para que o site *http://<servidor>:<porta/oobj-nfe-impressao* funcione, é necessário que o serviço "Apache tomcat" esteja com o status "Iniciado".

É necessário configurar os serviços descritos acima para que iniciem automaticamente. Para tanto, basta clicar com o botão direito do mouse e escolher a opção "Automático".

Caso haja algum erro no momento de inicializá-los deve-se verificar os logs da aplicação para identificar os erros. Os logs que devem ser verificados são:

#### Apache Tomcat

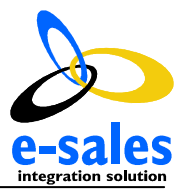

O acesso a esse log se dá pelo seguinte endereço: *<Diretório de Instalação\Aplicativos\Tomcat6\logs>*.

Catalina.log: Relata toda a operação do tomcat quando ele está sendo inicializado.

stdout\_<data>.log: Relata toda a operação do tomcat quando ele está inicializado.

stderr\_<data>.log: Relata os erros do tomcat.

jakarta\_service\_<data>.log: Relata como está o serviço.

#### OOBJ – Motor

O acesso a esse log se dá pelo seguinte endereço: *<Diretório de Instalação\Aplicativos\motor\logs>*.

wrapper.log: Registra todas as operações do motor inclusive envio e recebimento de nfe.

wrapper-deletelock.log: Registra todas as operações do Joram - Delete Lock

wrapper-joram.log: Registra todas as operações do Joram.

Para possíveis questões referentes a erros, consulte as informações detalhadas no wiki: *http://oobj.dlinkddns.com:8008/wiki*.

#### 4.3 Cadastro de Empresas

Para iniciar o processo de emissão de documentos é necessário o cadastro de uma primeira empresa (CNPJ) emissora, junto com uma filial.

Esse cadastro pode ser efetuado no site http://<servidor>:<porta>/oobj-nfe-impressao na opção Administração -> Empresas.

Nessa tela aparecerão todas as empresas cadastradas com os dados de CNPJ Base, Razão Social, Nome Fantasia e Nome Exibição.

Para cadastrar uma nova empresa deve-se clicar no botão Nova Empresa. Na tela de cadastro de Empresas deve ser preenchida a Razão Social, Nome de Fantasia, Nome de Exibição, o CNPJ Base da Empresa e o Tipo de Certificado. Um certificado digital é um arquivo de computador que contém um conjunto de informações referentes a entidade para o qual o certificado foi emitido (seja uma empresa, pessoa física ou computador) mais a chave pública referente a chave privada que acredita-se ser de posse unicamente da entidade especificada no certificado. Existe em dois tipos: A1 e A3. A diferença entre os dois tipos de certificados são que, no tipo A1 são arquivos fornecidos em algum tipo de mídia removível e instalado no computador devendo ser informado no cadastro a senha e o caminho do certificado na máquina onde está sendo instalada a aplicação, os do tipo A3 são equipamentos(hardware) como por exemplo. Smartcards, pendrives e outros, no cadastro desse tipo são informados o slot(geralmente 1) e o código PIN do certificado.

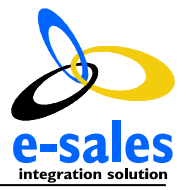

Para a correta utilização do certificado digital, é necessário executar os seguintes procedimentos:

- Verificar se está com a extensão pfx
- Alterar a sua extensão para p12

Logo abaixo do cadastro do certificado existe outras opções de configurações: logomarca, danfe e email para recebimento de Nfe, dessas configurações apenas a de danfe deverá ser feita nessa tela, para isso, marque a opção de cadastro de danfe para a empresa e clica no botão Adicionar da opção DANFE, procure pelo arquivo de DANFE e logo em seguida Enviar, o mesmo deve ser utilizado para cadastrar o SUBDANFE. A opção de cadastro de envio de email deve ser preenchida para clientes que adquiriram a versão RecebeNFe. Após o cadastro da empresa deve ser realizado o cadastro da unidade da empresa.

Unidades da empresa são filiais que a mesma possui, inscritas no mesmo CNPJ base. Para cadastrá-la clique no botão "Nova Unidade", nesse cadastro será utilizado as mesmas informações do cadastro de empresas bastando apenas cadastrar a raiz do CNPJ da unidade, cidade, chave de ativação e a logomarca que será utilizada no DANFE. Após esse processo clicar no botão Salvar.

# 5 CRIAÇÃO, BACKUP E RESTAURAÇÃO DO BANCO DE DADOS

O Banco de Dados é uma parte importante do sistema, pois é onde serão armazenados os arquivos das notas que, por sua vez, somente os mesmos terão validade para o SEFAZ. Todas as vezes que for necessário dar manutenção na máquina onde está instalado a aplicação recomendamos que seja feito o backup do banco de dados conforme detalhado abaixo.

Em primeiro lugar devemos acessar o programa gerenciador do banco de dados clicando em Iniciar→Programas→PostgreSQL→PgAdminIII.

Após entrar no programa aparecerá uma tela listando toda a organização do banco de dados, desde os bancos de dados existentes quanto tabelas, esquemas e regras.

Clicando duas vezes no Banco de Dados, aparecerá uma tela pedindo a senha. Por padrão colocamos a senha como oobj.postgres, devendo ser mudado somente em casos especiais.

Feito isso irá mostrar todos os bancos de dados cadastrados, o primeiro passo será a criação do banco de dados.

### 5.1 Criação do Banco de Dados

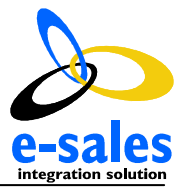

Para criar o Banco de Dados utilizado pela aplicação OOBJ-NFe basta, após ter digitado a senha e dado entrada no banco, clicar com o botão direito do mouse em Banco de Dados → Novo Banco de Dados. Será aberto uma tela para digitação dos dados do banco, o primeiro deles é o nome. Deve ser preenchido no campo correspondente o nome oobj\_nfe\_central. Após isso clique no botão OK.

### 5.2 Restauração do Banco de Dados

Para realizar o backup do banco de dados primeiramente siga os passos anteriores para abrir e acessar o banco de dados. Logo em seguida clique com o botão direito do mouse em cima do banco oobj\_nfe\_central e escolha a opção Restaurar.

Feito isso, irá aparecer uma janela onde deve ser escolhido o caminho onde está o backup a ser restaurado, informar e depois clicar em ok. Após isso verifique se as tabelas foram criadas.

### 5.3 Backup do Banco de Dados

Para realizar o backup do banco de dados primeiramente siga os passos anteriores para abrir e acessar o banco de dados. Logo em seguida clique com o botão direito do mouse em cima do banco oobj\_nfe\_central e escolha a opção Cópia de Segurança.

Feito isso irá abrir uma janela, onde deverá ser informado o nome do arquivo de backup, selecionar o diretório que será gravado o backup e clicar em "Ok". Será iniciado o processo de cópia de segurança do banco e quando finalizado aparecerá o botão Concluído após aparecer clique para finalizar o processo. Após isso verifique se o arquivo .backup foi devidamente criado.

| Versão | Data       | Descrição                           | Responsável |
|--------|------------|-------------------------------------|-------------|
| 1      | 31/08/2008 | Criação do Documento                | Oobj        |
| 2      | 24/11/2008 | Formatação padrão E-Sales           | Emair       |
| 3      | 03/03/2009 | Ajustes a partir do novo instalador | Sager       |
| 4      | 07/04/2009 | Ajustes                             | Sager       |
| 5      | 20/07/2009 | Ajustes                             | Galant      |
| 6      | 29/09/2009 | Ajustes                             | Leonardo    |

# 6 VERSÕES DO DOCUMENTO

Confidencial

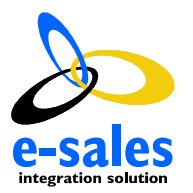

# 7 ANEXO I

```
<?xml version="1.0" encoding="UTF-8"?>
<motor>
       <internalizador>
              <receptor tipo="pdes">
                      <processador classe="br.com.oobj.me.internalizacao.EnfileiraProcessadorCallback">
                      <!-- Responsável por enfileirar as mensagens -->
                      <!-- basta configurar o cnpj de uma unidade -->
                              <arg name="unidade" value="02384111000102"/>
                      </processador>
                      <!-- Parametros de trabalho -->
                      <params>
                             <!-- Diretorio de trabalho, onde ficaram pastas temporarias, lotes processados, etc -->
                             <param nome="DIRETORIO TRABALHO" valor="c:/temp/pdes"/>
                             <!-- Diretorio de entrada do sistema, onde arquivos xml's ou txt's devem ser colocados -->
                             <param nome="DIRETORIO ENTRADA" valor="c:/temp/pdes/entrada"/>
                             <!-- Codificação, não alterar -->
                              <param nome="CODIFICACAO" valor="UTF-8"/>
                      </params>
              </receptor>
       </internalizador>
       <!-- Responsável pela recepção do lote-->
       <!-- Deve-se selecionar dentre um dos receptores: ND, DS, Oobj, OpenSolution ou txt SP -->
       <recepcao>
              <exceptionHandler>br.com.oobj.me.recepcao.EnfileiraRespostaValidacaoExceptionHandler</exceptionHandler>
              <receptores>
                      <!-- ND -->
                      <receptorLote classe="br.com.oobj.me.recepcao.nd.ServicoLoteNFeND">
                             <separador classe="br.com.oobj.me.separacao.SeparadorLoteDefault">
                             </separador>
                      </receptorLote>
                      <receptor classe="br.com.oobj.me.recepcao.nd.RecepcaoCancND"/>
                      <receptor classe="br.com.oobj.me.recepcao.nd.RecepcaoInutND"/>
                      <!-- DS -->
                      <receptorLote classe="br.com.oobj.me.recepcao.ds.RecepcaoLoteNFeDs">
                              <separador classe="br.com.oobj.me.separacao.SeparadorLoteDefault"/>
                      </receptorLote>
```

Confidencial

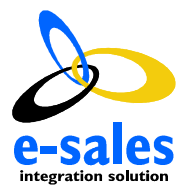

```
<!-- 0obj -->
               <receptorLote classe="br.com.oobj.me.recepcao.oobj.RecepcaoLoteNFeOobj">
                      <separador classe="br.com.oobj.me.separacao.SeparadorLoteDefault"/>
               </receptorLote>
               <receptor classe="br.com.oobj.me.recepcao.oobj.RecepcaoCancOobj"/>
               <!-- OpenSolution -->
               <receptorLote classe="br.com.oobj.me.recepcao.os.RecepcaoLoteNfeTxtOpenSolution">
                      <separador classe="br.com.oobj.me.separacao.SeparadorLoteDefault"/>
               </receptorLote>
               <!-- Txt SP -->
               <receptorLote classe="br.com.oobj.me.recepcao.txt.RecepcaoLoteNFeTxtSP">
                      <separador classe="br.com.oobj.me.separacao.SeparadorLoteDefault"/>
               </receptorLote>
       </receptores>
</recepcao>
<!-- Responsável pelo processamento do lote, não é necessário configurar-->
<processamento>
       <contexto>
               <enfileiradorRespostasPadrao classe="br.com.oobj.me.processamento.SimpleFilaRespostaFactory"/>
       </contexto>
       <servico>
               <concluidoCallback classe="br.com.oobj.me.processamento.EnfileiraLoteHandlerCallback"/>
               <recorrenteCallback classe="br.com.oobj.me.processamento.ReSeparaLoteHandlerCallback">
                      <separador classe="br.com.oobj.me.separacao.SeparadorLoteDefault">
                             <arg valor="oobj_nfe_proc_lote_recorrente"/>
                      </separador>
               </recorrenteCallback>
               <distribuidorImpressao classe="br.com.oobj.me.impressao.distribuicao.MetadadosMeDistribuidorImpressao"/>
       </servico>
       <thread quantidade="1">
               <filas>
                      <fila nome="oobj nfe proc lote"/>
                      <fila nome="oobj_nfe_proc_lote_recorrente"/>
               </filas>
       </thread>
       <cancelamento/>
       <inutilizacao/>
</processamento>
<!-- Responsável por tratar o retorno do lote-->
```

<retorno>

Confidencial

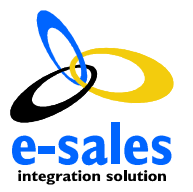

```
<!-- As fila de respostas, opcional. -->
<!-- Necessário configurar uma fila para cada filial-->
<filas>
       <fila nome="oobj nfe respostas-07385111000102"/>
</filas>
<servico>
       <!-- Deve-se selecionar dentre um dos geradores de reposta: ND, DS, Oobj, OpenSolution, Padrão ou txt SP -->
       <geradores>
              <!-- ND -->
               <gerador classe="br.com.oobj.me.retorno.nd.GeradorRespostaND"/>
               <gerador classe="br.com.oobj.me.retorno.nd.GeradorRespostaCancND"/>
               <qerador classe="br.com.oobj.me.retorno.nd.GeradorRespostaInutND"/>
               <gerador classe="br.com.oobj.me.retorno.nd.GeradorRespostaImpND"/>
               <gerador classe="br.com.oobj.me.retorno.nd.GeradorRespostaCruaND"/>
               <!-- DS -->
               <gerador classe="br.com.oobj.me.retorno.ds.GeradorRespostaLoteDs"/>
              <gerador classe="br.com.oobj.me.retorno.ds.GeradorRespostaCruaDs"/>
              <!-- Oobi -->
               <gerador classe="br.com.oobj.me.retorno.oobj.GeradorRespostaLoteOobj"/>
               <gerador classe="br.com.oobj.me.retorno.oobj.GeradorRespostaCruaOobj"/>
               <qerador classe="br.com.oobj.me.retorno.oobj.GeradorRespostaImpOobj"/>
               <gerador classe="br.com.oobj.me.retorno.oobj.GeradorRespostaCancOobj"/>
               <!-- OpenSolution -->
               <qerador classe="br.com.oobj.me.retorno.os.GeradorRespostaLoteOpenSolution"/>
               <gerador classe="br.com.oobj.me.retorno.os.GeradorRespostaCruaOpenSolution"/>
               <!-- padrao -->
               <gerador classe="br.com.oobj.me.retorno.DescartaGeradorRespostas"/>
               <!-- Txt SP -->
              <gerador classe="br.com.oobj.me.retorno.txt.GeradorRespostaLoteTxt"/>
               <gerador classe="br.com.oobj.me.retorno.txt.GeradorRespostaCruaTxt"/>
       </geradores>
       <!-- Deve-se selecionar dentre um dos entregadores: ND, DS, Oobj, OpenSolution ou txt SP -->
       <entregadores>
               <codificacao>UTF-8</codificacao>
               <entregador classe="br.com.oobj.me.retorno.PastaEntregadorResposta">
                      <pastaSaida>C:/temp/pdes/retorno</pastaSaida>
                      <padroesEntrada>
                              <padrao>br.com.oobj.me.recepcao.nd.ServicoLoteNFeND</padrao>
                              <padrao>br.com.oobj.me.recepcao.nd.RecepcaoCancND</padrao>
```

Confidencial

</retorno> <impressao> <!--

-->

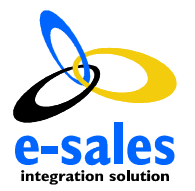

```
<padrao>br.com.oobj.me.recepcao.nd.RecepcaoInutND</padrao>
                              <padrao>br.com.oobj.me.retorno.nd.GeradorRespostaImpND</padrao>
                              <padrao>br.com.oobj.me.recepcao.ds.RecepcaoLoteNFeDs/padrao>
                              <padrao>br.com.oobj.me.recepcao.oobj.RecepcaoLoteNFeOobj</padrao>
                              <padrao>br.com.oobj.me.recepcao.oobj.RecepcaoCancOobj</padrao>
                              <padrao>br.com.oobi.me.recepcao.os.RecepcaoLoteNfeTxtOpenSolution/padrao>
                              <padrao>br.com.oobj.me.recepcao.txt.RecepcaoLoteNFeTxtSP</padrao>
                             <!-- REFERENCIAR NOVO ENTREGADOR
                                                                         -->
                      </padroesEntrada>
              </entregador>
               <entregador classe="br.com.oobj.me.retorno.DescartaEntregadorRespostas"/>
       </entregadores>
</servico>
       O módulo de "impressao" pode especificar uma ou mais "impressora"'s. Cada "impressora"
       tem suas configuracoes próprias de geração de DAME e critérios determinados de busca e
       seleção de mensagens na(s) fila(s) de impressão.
<impressora>
       <!--
              Uma "imp" especifica uma impressora que atende a um determinado "tipo" de impressão
              (normal/contingência). Ao menos a impressora "normal" deve ser especificada. Se a
              impressora "contingencia" nao for especificada, utiliza-se a "normal" para impressao
              em contingencia.
              Atributos:
                             tipo: "normal" ou "contingencia". Obrigatório.
                             nome: o nome da impressora tal qual configurada no SO. Se for uma impressora
                                     de rede a sintaxe é \\<servidor>\<nome>. Obrigatório.
                             bandeja: especificacao da bandeja, se houver. Opcional.
                             copias: a quantidade de copias de cada documento a imprimir. Opcional.
                                     (padrao: 1 para normal, 2 para contingencia).
       <imp tipo="normal" nome="PDFCreator" copias="0"/>
```

<!--

```
Taq: dame
```

Atributos:

<imp tipo="contingencia" nome="PDFCreator"/>

- dame: caminho para o arquivo jasper do DAME. Obrigatório.

- subdame: caminho para o arquivo jasper de itens do DAME. Obrigatório.
- logoPadrao: caminho para a logomarca padrão. Deve ser informada caso 'dirLogos'

Confidencial

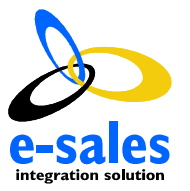

```
não o seja.
                             - dirLogos: diretório contendo as logomarcas com extensao JPG, com nomes dos arquivos
                                     sendo o CNPJ completo ou CNPJ base. Deve ser informada caso 'logoPadrao' não
                                     o seja.
                             pastaPdf: indica uma pasta onde os PDF dos DAMEs serão salvos. Opcional. Se não
                                     informada, o PDF não é gerado.
               -->
              <dame
                     dame="C:/Oobj/oobj-nfe/danfe.jasper"
                             subdame="C:/Oobj/oobj-nfe/subdanfeprodutos.jasper"
                             logoPadrao="C:/Oobj/oobj-nfe/default_image.jpg"
                             dirLogos="C:/Oobj/oobj-nfe/default_image.jpg"
                             pastaPdf="c:/Temp/DANFE"/>
              <filas>
                       <!--
                             Uma "fila" especifica critérios de busca de mensagens de impressão. Podem ser
                             especificadas uma ou mais "fila"'s.
                             Atributos:
                                     sufixo: especifica o sufixo do nome da fila, para distribuidores de impressao
                                            que colocam as mensagens em filas diferentes. Opcional.
                                     selector: string de seleção de mensagens conforme seus atributos que seque
                                            sintaxe semelhante à cláusula where do SQL ANSI. Veja JMS MessageSelector.
                                            Opcional.
                             Exs:
                                     Busca qualquer mensagem da fila com sufixo '07385111000102'.
                                            <fila sufixo="03382111000102"/>
                                     Busca na fila de impressao padrao mensagens com CNPJ do emitente
                                     '07384111000102' e série 2.
                                            <fila selector="cnpjEmit = '07385111000102' and serie = 2"/>
                                     Busca mensagens na fila com sufixo '07385111000102' e que sejam do
                                     modelo '55' (NFE).
                                            <fila sufixo="07385111000102" selector="modelo = '55'"/>
                      <fila selector="cnpjEmit = '08345516004102'"/>
              </filas>
       </impressora>
</impressao>
```

</motor>